# **Table of Contents**

1

| How to configure Cloud and Mobile App | . 1 |
|---------------------------------------|-----|
| Video Demo                            | . 8 |

System Configuration, BioStar 2, Mobile, API, Cloud

## How to configure Cloud and Mobile App

Before you start, check the fundamental course about BioStar 2 Mobile and Cloud. As it explains, the BioStar 2 server has to be connected to the Internet, and BioStar 2 2.1v or above should be installed for its use.

#### 1. Go to **Setting** and **Cloud**.

| BioStar 2     | 🕲 Setting 🕧 Abou | t 🕐 Help   |       |             |        |  |
|---------------|------------------|------------|-------|-------------|--------|--|
| DASH<br>BOARD | Setting          |            |       |             |        |  |
|               | Q,<br>account    | PREFERENCE | CARD  | CARD FORMAT | SERVER |  |
|               | TRIGGER & ACTION | SCHEDULE   | ALERT | CLOUD       |        |  |

2. Set **Cloud Use** to **Use**, the warning pop up message will show to guide to change the password level.

| General  |                |         |                                                                                                    |   |
|----------|----------------|---------|----------------------------------------------------------------------------------------------------|---|
|          | Cloud Use      | Use     |                                                                                                    |   |
|          | Subdomain Name | Warning | ×                                                                                                    | m |
| Advanced |                |         | Password level is low. Go to 'Setting'<br>> 'SERVER' and set the password level<br>to medium or strong in order to use<br>the cloud. |   |
|          |                |         | Ok                                                                                                    |   |

- https://kb.supremainc.com/knowledge/

#### 3. Back to the **Setting** menu and go to **SECURITY**.

| BioStar                   | 2 | © *       | ntings 붊 Port ① About ⑦ Help                  |          |      |                             | Administrator<br>[] Logout |
|---------------------------|---|-----------|-----------------------------------------------|----------|------|-----------------------------|----------------------------|
| DAGH<br>BOARD             |   | ← Sec     | urity                                         |          |      |                             |                            |
| Å                         |   | Login Pas | sword                                         |          |      |                             |                            |
| E                         |   |           | - Password Level                              | Metur    |      |                             |                            |
|                           |   |           | Maximum Password Age Maximum Invalid Attenuts | Inactive |      |                             |                            |
| 0                         |   |           | Maximum Password Change Limit                 | Inactive |      |                             |                            |
| © Nut                     |   | Advanced  | Security Settings                             |          |      |                             |                            |
|                           |   |           | Encrypt Personal Data on Database             | Use      | - Pi | ersonal Data Encryption Key | <br>Change                 |
| елен станка<br>манатальна |   |           | Secure communication with device              | Not Use  |      |                             |                            |
|                           |   | Session S | ecurity                                       |          |      |                             |                            |
|                           |   |           | Simultaneous Connection Allow                 | Active   |      |                             |                            |
| С.<br>VEЛТОК              |   | Unified G | ateway Setting                                |          |      |                             |                            |
| E REFORT                  |   |           | - Unified Gateway                             | Inactive |      |                             |                            |
|                           |   |           |                                               |          |      |                             |                            |

- 4. Change the password level to be **Medium** or **Strong**.
  - Medium: Minimum of 8 characters with one or more alphabet, number required.
  - **Strong**: Minimum of 8 characters with one or more alphabet(Upper,Lower), number, and special character required.

| ✓ Serv  | ver                |               |        |   |                     |             |
|---------|--------------------|---------------|--------|---|---------------------|-------------|
| General |                    |               |        |   |                     |             |
|         | BioStar IP Address | 192.168.16.25 |        | Ψ | Log Upload          | Automatic   |
|         | BioStar Port       | 51212         |        |   | Server Upgrade      | Automatic   |
|         | Session Timeout    | 60            | Min    |   | Web Server Protocol | HTTP  HTTPS |
|         | Password Level     |               | Medium |   |                     |             |
|         |                    |               |        |   |                     |             |

5. Go back to the **CIOUD** setting, and change **Cloud Use** to **USE** and enter the subdomain name. The subdomain name is an unique key ID that distinguishes your BioStar 2 server from others. Then, enter your email address and click **Apply** button. You will receive a verification email to the email address. And the cloud will be able to be used after your email verification. Please do not change **Cloud Server Address** and change **Port Used By Cloud** only when the default port number is already in use. In addition, **Version** depends on BioStar version. In case of BioStar v2.3 or below version, set **Version** to **v1**. On the other hand, in case of BioStar v2.4 or above version, set **Version** to **v2**.

2024/09/06 03:48

3/8

| ← Cloud  | d                            |                        |               |                        |                      |       |        |
|----------|------------------------------|------------------------|---------------|------------------------|----------------------|-------|--------|
| General  |                              |                        |               |                        |                      |       |        |
|          | Cloud Use Subdomain Name     | Use<br>hailey123       | .biostar2.com | • Administrator e-mail | jypark@suprema.co.kr |       |        |
| Advanced |                              |                        |               |                        |                      |       |        |
|          | Cloud Server Address Version | api.biostar2.com<br>v2 |               | Port Used By Cloud     | 52000                |       |        |
|          |                              |                        |               |                        |                      | Apply | Cancel |

6. If you click the link to activate your BioStar 2 Server via BioStar 2 Cloud via your email, you will move to the page in order to register to BioStar 2 Cloud. Please enter your Login ID and Password and click **Register** button.

| Bio           | oStar 2         |
|---------------|-----------------|
| Register to E | BioStar 2 Cloud |
| hailey123     |                 |
| Login ID      |                 |
| Password      |                 |
|               | Register        |

7. You will see the below page if you succeed in BioStar 2 Cloud registration.

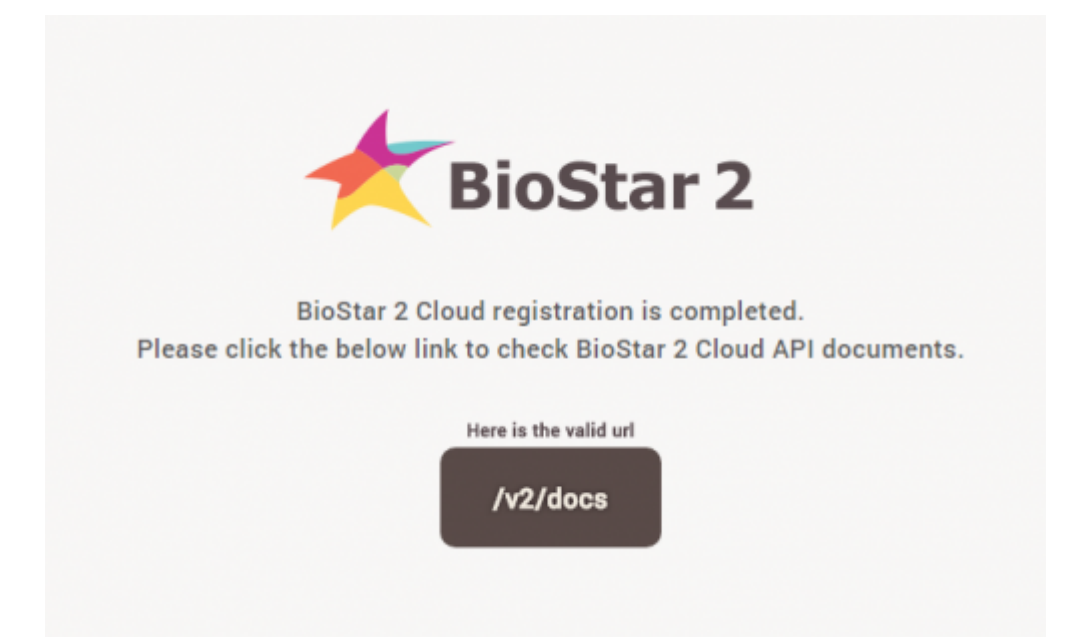

8. You will see the below page if your server is not set to use HTTPS. Click the link and check the login

page. You will not be able to login with admin/admin because it does not meet the complexity requirement of the password level. But with this page view, you can confirm the cloud connection.

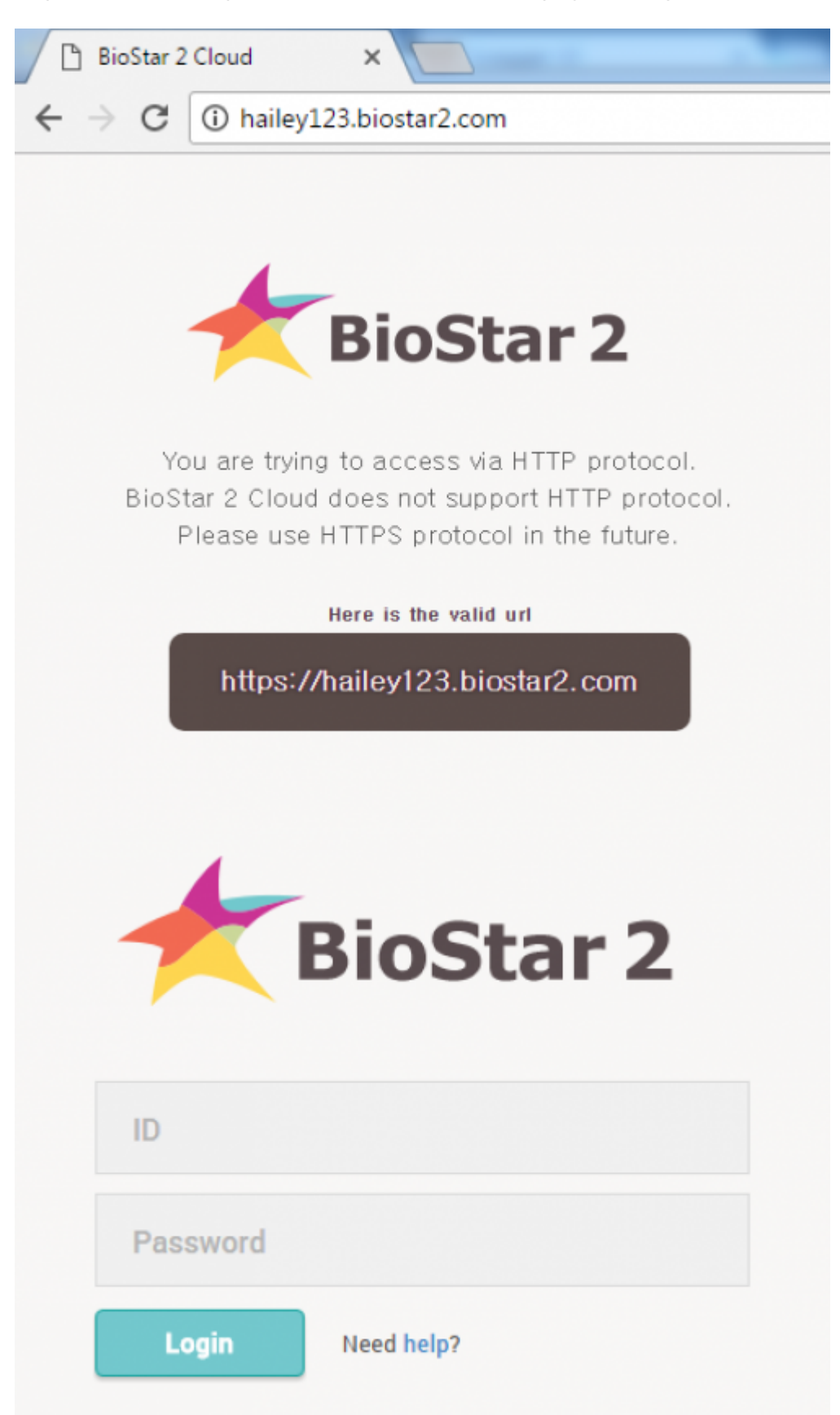

9. Close the browser and go to **USER** tap with the original browser. And add a new user or edit an existing user except the default administrator user. And enter the basic information and set BioStar Operator and enter **Login ID** and **Password** according to the password level.

- https://kb.supremainc.com/knowledge/

BioStar Operator Level

- None: No operator privilege
- Administrator: All rights (User / Preference / Device / Door / Elevator/ Zone / Access Control / Monitoring / Time & Attendance / Setting)
- User Operator: User / Preference
- Monitoring Operator: Monitoring / Preference / Dashboard (View only) / User (View only) / Device (View only) / Door (View only) / Zone (View only) / Access Control (View only)
- T&A Operator: Time & Attendance / User (View only)
- User: Own information (View only) / Time & Attendance (View only)

| test        |                |                                     |   |              |                | 9/9 |
|-------------|----------------|-------------------------------------|---|--------------|----------------|-----|
| Information |                |                                     |   |              |                |     |
|             | Name           | test                                |   | • Email      |                |     |
|             | • ID           |                                     |   | Telephone    |                |     |
| X           | • Group        | All Users                           | Ŧ | Status       | C Active       |     |
|             | • Period       | 2001/01/01 00:00 ~ 2030/12/31 23:59 |   |              |                |     |
| + Add Photo | Operator Level | Administrator                       | Ŧ | Access Group | A access group | Ŧ   |
|             | - Login ID     | test                                |   |              |                |     |
|             | Password       |                                     |   |              |                |     |

10. Launch BioStar 2 mobile app, and enter subdomain name and login ID and password.

|   | SUPCEMO<br>BioStar 2 Mobile 2.4.1.12 | ? |
|---|--------------------------------------|---|
|   | hailey123 biostar2.com               |   |
| ۶ | R test                               |   |
| ć | Password                             |   |
|   | Login                                |   |

11. Log the mobile app and tap the icon at the left top to check login details.

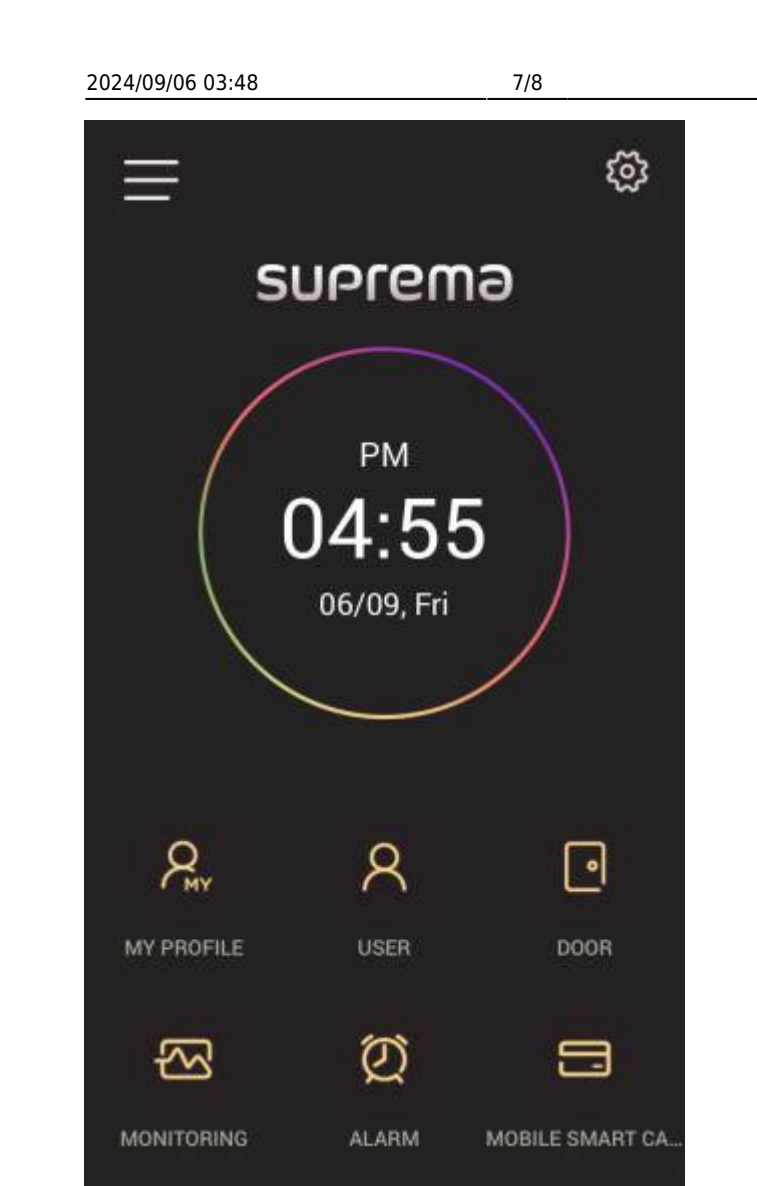

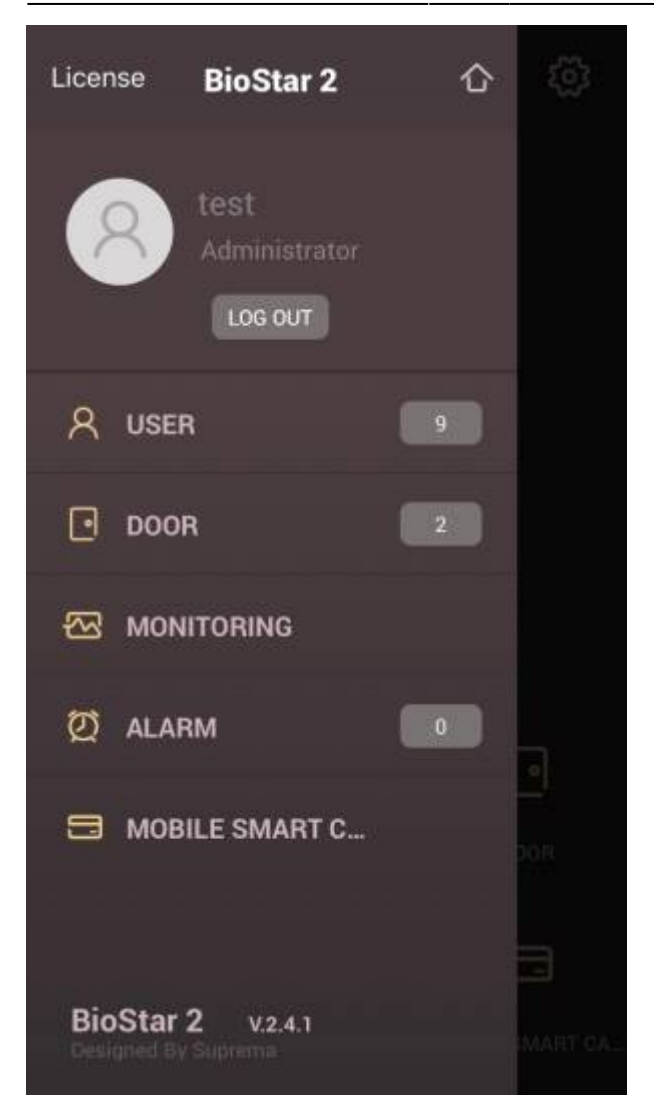

### Video Demo

### mobile.mp4

From: https://kb.supremainc.com/knowledge/ -

Permanent link: https://kb.supremainc.com/knowledge/doku.php?id=en:how\_to\_use\_mobile\_app

Last update: 2024/02/13 19:11